## Hoja de cálculo: Datos estadísticos

# EDIFUTURD

### Hojas de cálculo: Datos estadísticos

Existe una herramienta en Excel conocida como Estadística descriptiva que es muy útil para generar un resumen de datos estadísticos de nuestros datos de una manera rápida y sencilla. Para utilizar esta herramienta hay que habilitar la Herramientas de análisis de datos.

#### Habilitar las Herramientas de análisis de datos

Excel tiene la opción deshabilitada de fábrica, sigue los pasos para poder utilizar la herramienta:

Menú archivo

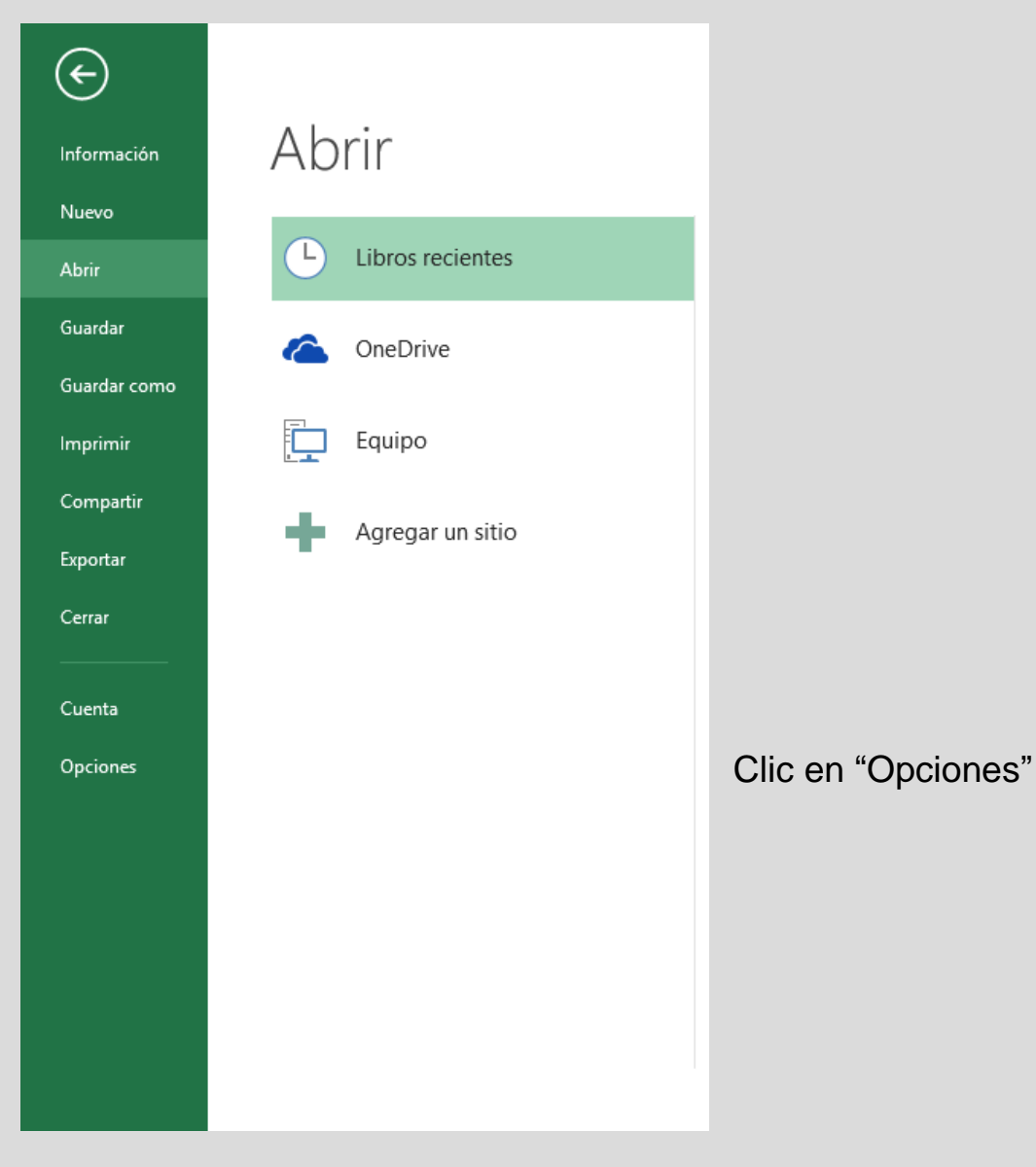

#### Clic en "Complementos" y luego botón inferior "Ir..."

| Opciones de Excel                      |                                                                                                    |                                  | ?                       | ×      |  |  |
|----------------------------------------|----------------------------------------------------------------------------------------------------|----------------------------------|-------------------------|--------|--|--|
| General<br>Fórmulas                    | Vea y administre los complementos de l                                                                | Microsoft Office.                |                         |        |  |  |
| Revisión                               | Complementos                                                                                          |                                  |                         |        |  |  |
| Guardar                                | Nombre A                                                                                              | Ubicación                        | Тіро                    | ^      |  |  |
| Idioma                                 | Complementos de aplicación activos                                                                    |                                  |                         | _      |  |  |
| Avanzadas                              | Herramientas para análisis                                                                            | C:\ibrary\Analysis\ANALYS32.XLL  | Complemento de Excel    |        |  |  |
| Avanzadas                              | PhantomPDF Creator COM Add-in                                                                         | C:\or\x64\FPC_ExcelAddin_x64.dll | Complemento COM         |        |  |  |
| Personalizar cinta de opciones         | Team Foundation Add-in                                                                                | "C:\mblies\TFSOfficeAdd-in.dll"  | Complemento COM         |        |  |  |
| Barra de herramientas de acceso rápido | Complementos de aplicación inactivos                                                                  |                                  |                         |        |  |  |
| Complementor                           | Herramientas para análisis - VBA                                                                      | C:\ary\Analysis\ATPVBAEN.XLAM    | Complemento de Excel    |        |  |  |
| Complementos                           | Herramientas para el euro                                                                             | C:\e15\Library\EUROTOOL.XLAM     | Complemento de Excel    |        |  |  |
| Centro de confianza                    | Inquire                                                                                               | C:\\Office15\DCF\NativeShim.dll  | Complemento COM         |        |  |  |
|                                        | Microsoft Actions Pane 3                                                                              |                                  | Paquete de expansión XM | IL     |  |  |
|                                        | Microsoft Office PowerPivot for Excel 2013                                                            | C:\owerPivotExcelClientAddIn.dll | Complemento COM         |        |  |  |
|                                        | Power View                                                                                            | C:\AdHocReportingExcelClient.dll | Complemento COM         |        |  |  |
|                                        | Solver                                                                                                | C:\Library\SOLVER\SOLVER.XLAM    | Complemento de Excel    |        |  |  |
|                                        | Complementos relacionados con documentos                                                              |                                  |                         |        |  |  |
|                                        | Complementos no relacionados con documentos                                                           |                                  |                         |        |  |  |
|                                        | Complementos de aplicaciones deshabilitadas 🗸 🗸                                                       |                                  |                         |        |  |  |
|                                        | Complemento: Herramientas para análisis                                                               |                                  |                         |        |  |  |
|                                        | Editor: Microsoft Corporation                                                                         |                                  |                         |        |  |  |
|                                        | Compatibilidad: No hay información disponible sobre compatibilidad                                    |                                  |                         |        |  |  |
|                                        | Ubicación: C:\Program Files\Microsoft Office\Office15\Library\Analysis\ANALYS32.XLL                   |                                  |                         |        |  |  |
|                                        | Descripción: Proporciona herramientas de análisis de datos para análisis estadístico y de ingeniería. |                                  |                         |        |  |  |
|                                        |                                                                                                    |                                  |                         |        |  |  |
|                                        |                                                                                                    |                                  | Aceptar Car             | ncelar |  |  |

| Complementos                                                                                                    | ?                                                                  | ×     |                                                                     |
|----------------------------------------------------------------------------------------------------|--------------------------------------------------------------------|-------|---------------------------------------------------------------------|
| Complementos disponibles:<br>Herramientas para análisis<br>Herramientas para análisis - VBA<br>Herramientas para el euro<br>Solver | Aceptar<br>Cancelar<br>E <u>x</u> aminar.<br>A <u>u</u> tomatizaci | r<br> | Seleccionar<br>"Herramientas para<br>análisis"<br>Clic en "Aceptar" |
| Herramientas para análisis<br>Proporciona herramientas de análisis de datos para análisis<br>estadístico y de ingeniería.          |                                                                    |       |                                                                     |

Es importante verificar que ya tenemos habilitadas las *Herramientas de análisis de datos* y para ello en la ficha Datos y verificar el grupo llamado Análisis y dentro, un botón etiquetado como *Análisis de datos*.

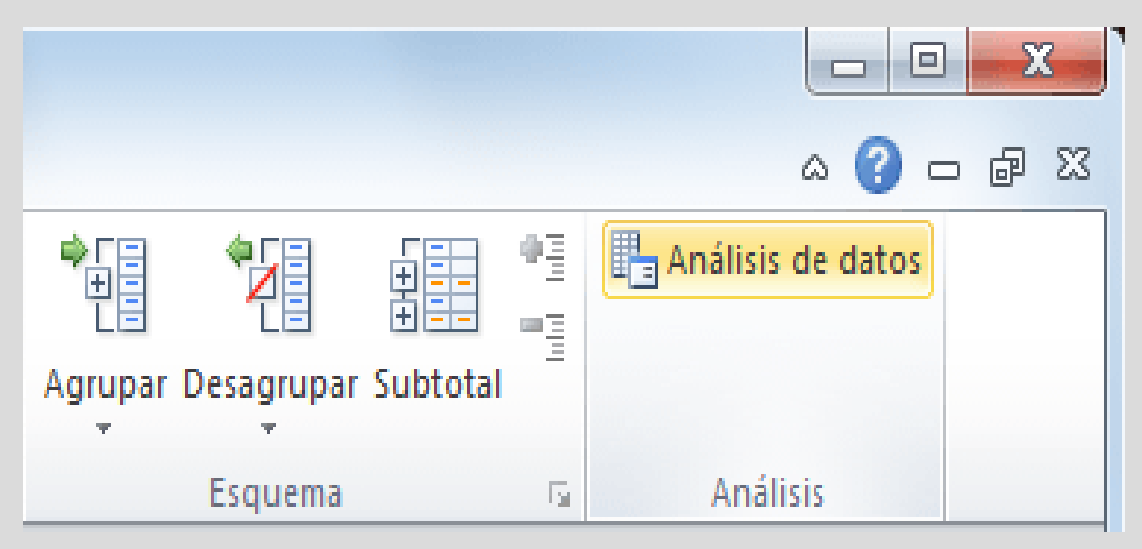

#### Utilizando la Estadística descriptiva en Excel

En el siguiente ejemplo se puede observar una lista de nombres y edades de las cuales se necesita obtener un resumen de datos estadísticos.

|    | А         | В    | С |
|----|-----------|------|---|
| 1  | Nombre    | Edad |   |
| 2  | Alejandra | 35   |   |
| 3  | Bruno     | 26   |   |
| 4  | Cintia    | 21   |   |
| 5  | Daniel    | 25   |   |
| 6  | Elena     | 27   |   |
| 7  | Fabiola   | 32   |   |
| 8  | Gustavo   | 36   |   |
| 9  | Hilda     | 33   |   |
| 10 | Ignacio   | 36   |   |
| 11 | Javier    | 22   |   |
| 12 |           |      |   |
|    |           |      |   |

Aunque podríamos utilizar fórmulas de Excel para obtener información como el valor máximo, el mínimo, la media, la suma, etc., podremos obtener toda esa información con solo utilizar la herramienta Estadística descriptiva.

El primer paso es pulsar el botón *Análisis de datos* de la ficha Datos y seleccionar la opción Estadística descriptiva.

| Análisis de datos                                                                                                    |   | ? X            |
|----------------------------------------------------------------------------------------------------|---|----------------|
| Eunciones para análisis                                                                                                    |   | Aceptar        |
| Análisis de varianza de dos factores con una sola muestra por grupo<br>Coeficiente de correlación<br>Covarianza                                                                       | ^ | Cancelar       |
| Estadística descriptiva<br>Suavización exponencial<br>Prueba F para varianzas de dos muestras<br>Análisis de Fourier<br>Histograma<br>Media móvil<br>Generación de números aleatorios | • | Ay <u>u</u> da |

Al pulsar el botón Aceptar se mostrará un nuevo cuadro de diálogo que permitirá hacer las configuraciones necesarias para obtener los datos estadísticos de la información.

| Estadística descriptiva                                                                                                    |                                           | ? ×                                   |
|----------------------------------------------------------------------------------------------------|-------------------------------------------|---------------------------------------|
| Entrada<br>Rango de <u>e</u> ntrada:<br>Agrupado por:<br><u>R</u> ótulos en la primera fila                                                                     | \$B\$1:\$B\$11 💽<br>@ Columnas<br>O Filas | Aceptar<br>Cancelar<br>Ay <u>u</u> da |
| Opciones de salida<br><ul> <li>Rango de <u>s</u>alida:</li> <li>En una <u>h</u>oja nueva:</li> <li>En un libro nuevo</li> </ul> Resumen <u>d</u> e estadísticas | \$D\$1                                    |                                       |
| <ul> <li>K-ésimo mayor:</li> <li>K-ésimo menor:</li> </ul>                                                                                                    | 1<br>1                                    |                                       |

Las opciones dentro del cuadro de diálogo a las que se debe prestar especial atención son las siguientes:

- **Rango de entrada:** la columna que contiene los datos numéricos de los cuales se obtendrán los datos estadísticos.
- Agrupado por: indica la orientación del rango de entrada. Para el ejemplo los datos están en una columna.
- Rótulos en la primera columna: si dentro del rango de entrada está incluida la celda que contiene el título de la columna.
- Opciones de salida: elegir tres posibles opciones de salida, un rango dentro de la misma hoja donde se colocarán los resultados, elegir que los resultados se coloquen en una hoja nueva o en un libro nuevo.
- **Resumen de estadísticas:** es necesario que esta opción esté seleccionada para obtener los datos estadísticos en resumen.

Una vez realizadas las configuraciones necesarias en el cuadro de diálogo de la Estadística descriptiva pulsar el botón Aceptar para ver los resultados:

|    | А         | В    | С | D                        | E            | F |
|----|-----------|------|---|--------------------------|--------------|---|
| 1  | Nombre    | Edad |   | Edad                     |              |   |
| 2  | Alejandra | 35   |   |                          |              |   |
| 3  | Bruno     | 26   |   | Media                    | 29.3         |   |
| 4  | Cintia    | 21   |   | Error típico             | 1.826046123  |   |
| 5  | Daniel    | 25   |   | Mediana                  | 29.5         |   |
| 6  | Elena     | 27   |   | Moda                     | 36           |   |
| 7  | Fabiola   | 32   |   | Desviación estándar      | 5.774464862  |   |
| 8  | Gustavo   | 36   |   | Varianza de la muestra   | 33.34444444  |   |
| 9  | Hilda     | 33   |   | Curtosis                 | -1.708799182 |   |
| 10 | Ignacio   | 36   |   | Coeficiente de asimetría | -0.166886248 |   |
| 11 | Javier    | 22   |   | Rango                    | 15           |   |
| 12 |           |      |   | Mínimo                   | 21           |   |
| 13 |           |      |   | Máximo                   | 36           |   |
| 14 |           |      |   | Suma                     | 293          |   |
| 15 |           |      |   | Cuenta                   | 10           |   |
| 16 |           |      |   |                          |              |   |

### Referencias

- https://exceltotal.com/estadistica-descriptiva-en-excel/
- https://pixabay.com/es/

#### Palabras 398 Edufuturo

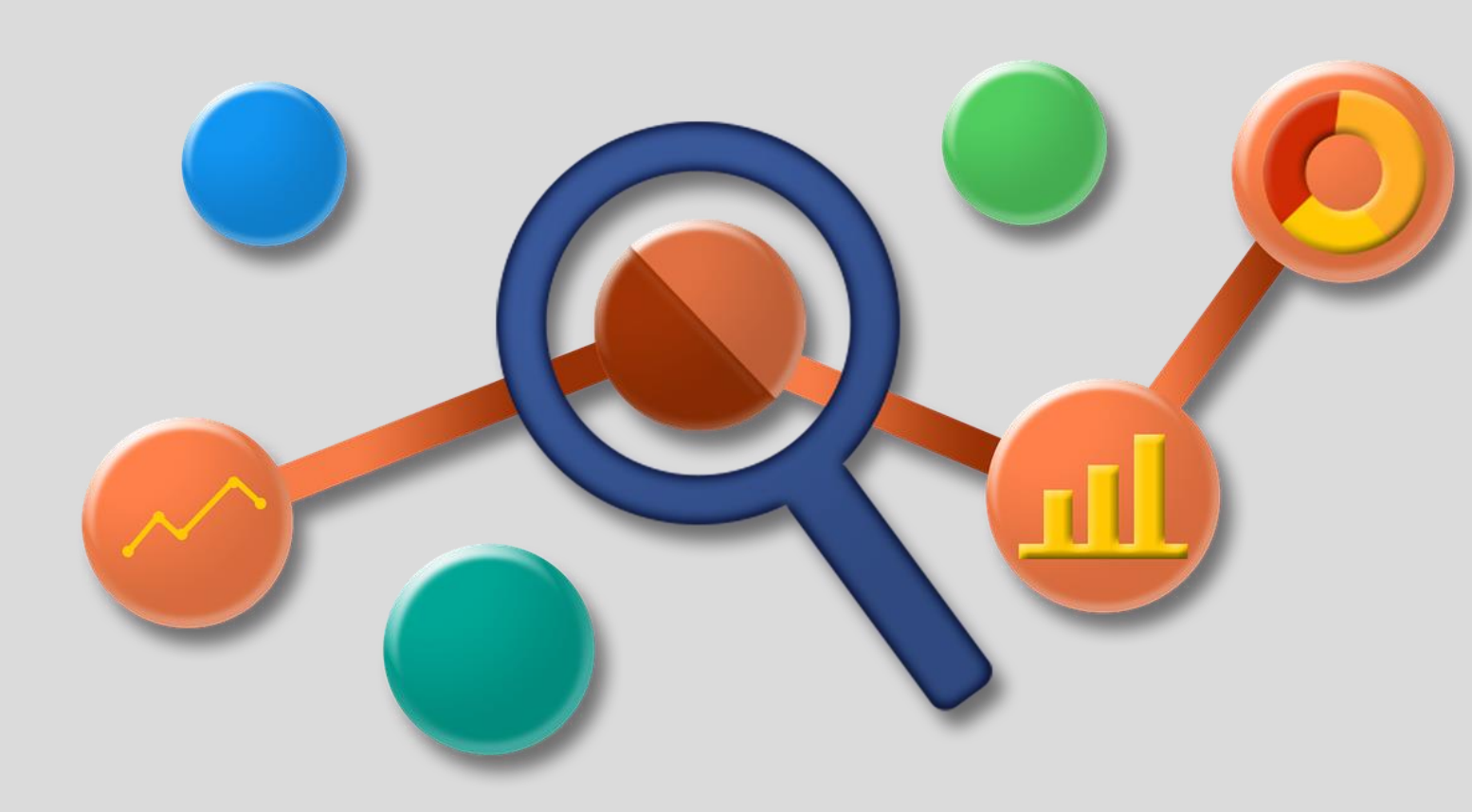